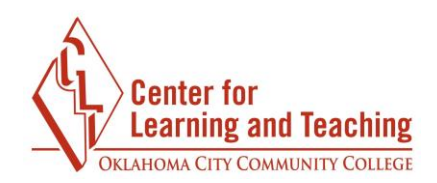

## Grading Moodlerooms Forums with the Moodlerooms Grader

The Moodlerooms Grader allows instructors to read individual students' discussion posts, enter a grade, and provide feedback on the same page for an Moodlerooms Forum. Grades and feedback entered in the Moodlerooms Grader will automatically appear in the Moodle gradebook.

In order to access an Moodlerooms Forum in the Moodlerooms Grader, the grade settings must first be set to Manual grading in the forum's settings page.

| Grade 7<br>Type Point T<br>Scale<br>BTEC |
|------------------------------------------|
| Type Point ▼<br>Scale<br>BTEC            |
| Scale<br>BTEC                            |
| BTEC                                     |
|                                          |
| Maximum points<br>10                     |

## <u>NOTE</u>

This guide provides an overview of the simple direct grading method. If you would like more information about grading with a checklist, marking guide, or rubric in the Moodlerooms Grader, please contact the CLT.

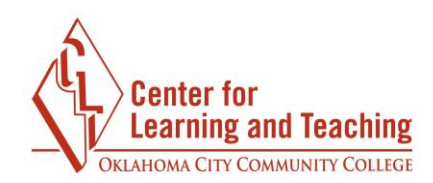

## **Opening the Moodlerooms Grader**

From the course homepage, choose **Course Tools**.

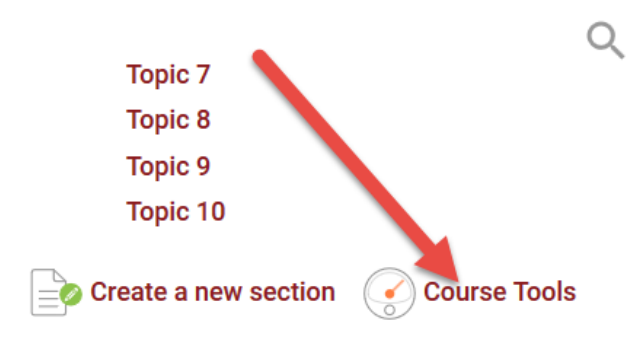

Select Moodlerooms Grader.

| Course Tools    | ;                              |                         |
|-----------------|--------------------------------|-------------------------|
| Course settings | <b>⊡</b><br>Moodlerooms Grader | <b>≣</b> ∷<br>Gradebook |
| 6 Participants  |                                | PLD                     |

Page 2

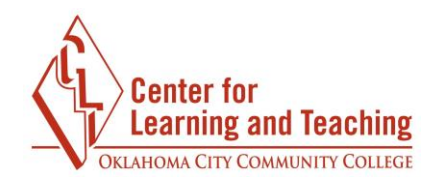

## Grading in the Moodlerooms Grader

The activity dropdown menu in the top right provides a list of assignments that can be graded in the Moodlerooms Grader. Choose the name of the Moodlerooms Forum you wish to grade:

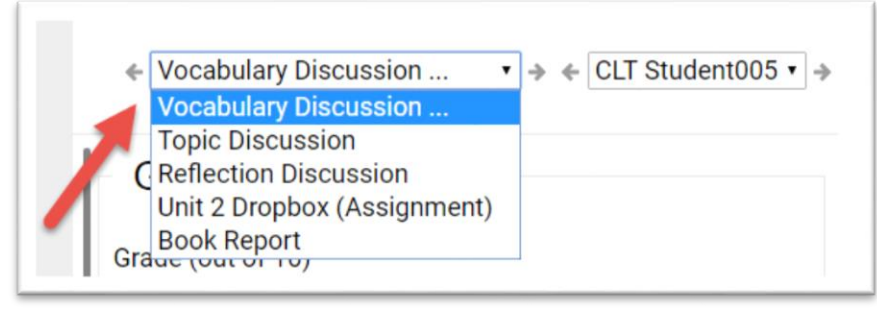

The user dropdown menu allows you to select a specific student's posts to view.

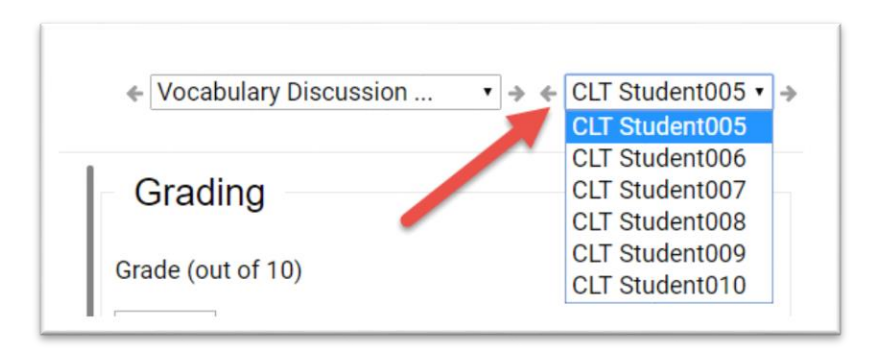

The posts made by an individual student will be listed on the left side of the page. The student's grade for the forum and any feedback can be entered on the right. Both the grade and feedback will be added to the Moodle gradebook.

| Group by discussion                                                            |                                 | Grading<br>Grade (out of 10)<br>10.00 |
|--------------------------------------------------------------------------------|---------------------------------|---------------------------------------|
| Post by CLT Student006<br>The made a decision<br>A tutor is a good investment. | Thursday, 30 July 2015, 2:36 PM | Overall feedback:                     |

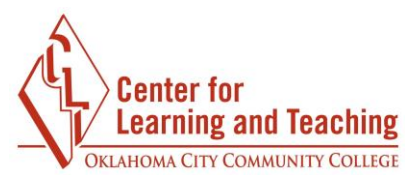

To see a student's post in context, select **Group by Discussion**.

| Group by discussion                             |                                 |
|-------------------------------------------------|---------------------------------|
| New Post by CLT Student006 I've made a decision | Thursday, 30 July 2015, 2:36 PM |
| A tutor is a good investment.                   |                                 |
|                                                 | 用 士                             |

To return to see only the student's posts, select **Show Only User's Posts**.

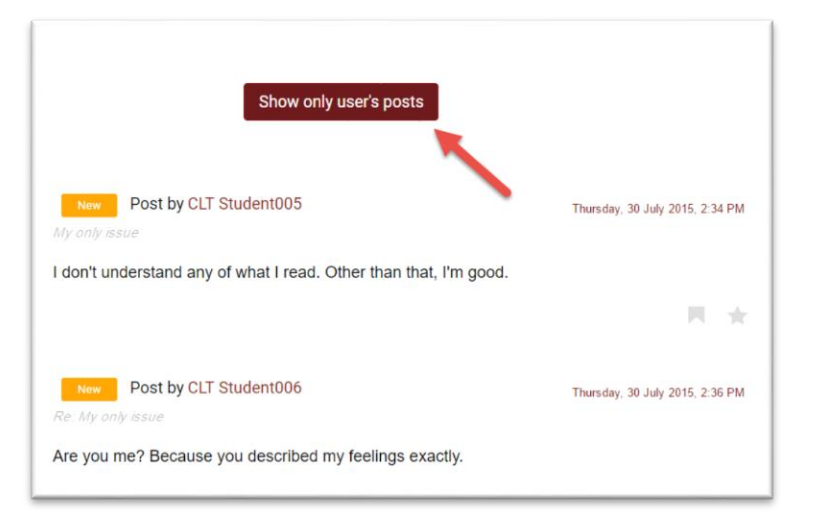

Once you have finished grading a student's work, select **Save grade** or select **Save grade** or select **Save grade** and **next** to go to the next student's work.

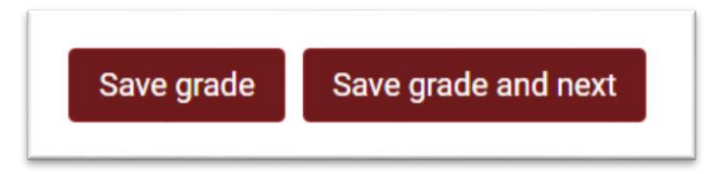

If you have any questions or need assistance please contact the Center for Learning and Teaching at 405-682-7838 or clt@occc.edu.